# Come raccogliere Jabber Crash Dump su Apple iPhone o iPad

## Sommario

Introduzione Prerequisiti Requisiti Componenti usati Come raccogliere Jabber Crash Dump su Apple iPhone/iPad

## Introduzione

Questo documento descrive come controllare iPhone o iPad per Jabber crash stack.

Contributo di Md Hasan, Cisco TAC Engineers. A cura di Sumit Patel e Jasmet Sandhu

# Prerequisiti

### Requisiti

Cisco raccomanda la conoscenza dei seguenti argomenti:

• Jabber per iPhone/iPad

#### Componenti usati

Il documento può essere consultato per tutte le versioni software o hardware.

Le informazioni discusse in questo documento fanno riferimento a dispositivi usati in uno specifico ambiente di emulazione. Su tutti i dispositivi menzionati nel documento la configurazione è stata ripristinata ai valori predefiniti. Se la rete è operativa, valutare attentamente eventuali conseguenze derivanti dall'uso dei comandi.

# Come raccogliere Jabber Crash Dump su Apple iPhone/iPad

Passaggio 1. Su iPhone/iPad, passare a **Impostazioni > Privacy > Diagnostica e uso > Diagnostica e dati di utilizzo** 

Passaggio 2. L'arresto anomalo di Jabber viene visualizzato nel seguente formato:

ExcResource\_Jabber\_2017-xx-xxxxx Jabber\_2017-xx-xx-xxxxxx\_

Passaggio 3. Verificare se gli stack di arresto anomalo attuali corrispondono all'intervallo di tempo dell'arresto anomalo di Jabber.

**Nota:** Il sistema operativo può terminare Jabber a causa della pressione della memoria o della batteria in esaurimento. In questo caso, non viene generato alcun arresto anomalo di Jabber e iOS genera solo file JetsamEvent-2017-xx-xxxx

**Attenzione:** Lo storage per i registri di arresto anomalo è limitato dal sistema iOS. Se sono presenti troppi registri nei **dati di diagnostica e utilizzo**, non verranno generati nuovi registri. Cancellare prima i registri con questi passaggi, quindi riprodurre nuovamente il problema

Passaggio 1. Inserire il cavo nell'iPhone/iPad e collegarlo a un laptop/desktop

Passaggio 2. Aprire iTunes sul desktop/laptop e selezionare Sync

Passaggio 3. Dopo che l'iPhone/iPad è stato collegato e sincronizzato con iTunes, i registri di arresto anomalo possono essere trovati nelle posizioni dipendenti dalla piattaforma utilizzata

| Sistema<br>operativo | Posizione                                                                        |
|----------------------|----------------------------------------------------------------------------------|
| Mac OS X             | ~/Library/Logs/CrashReporter/MobileDevice/ <nome_dispositivo></nome_dispositivo> |
| Windows              | C:\Documents and Settings\ <nomeutente>\Dati applicazioni\Apple</nomeutente>     |
| XP                   | Computer\Logs\CrashReporter\MobileDevice\ <nome_dispositivo></nome_dispositivo>  |
| Windows              | C:\Users\ <nomeutente>\AppData\Roaming\Apple</nomeutente>                        |
| Vista o 7            | Computer\Logs\CrashReporter\MobileDevice\ <nome_dispositivo></nome_dispositivo>  |

**Nota:** <NOMEUTENTE> è il nome di accesso dell'utente per il computer. <NOME\_DISPOSITIVO> è il nome del dispositivo iOS, ad esempio iPhone di John